### СЕРВИС

### «ГОСУДАРСТВЕННЫЙ КАДАСТРОВЫЙ УЧЕТ»

Для подачи Заявления о постановке на государственный кадастровый учет объекта недвижимости необходимо на Официальном сайте Росреестра <u>www.rosreestr.ru</u> перейти в раздел «Электронные услуги и сервисы», в меню выбрать «Государственный кадастровый учет».

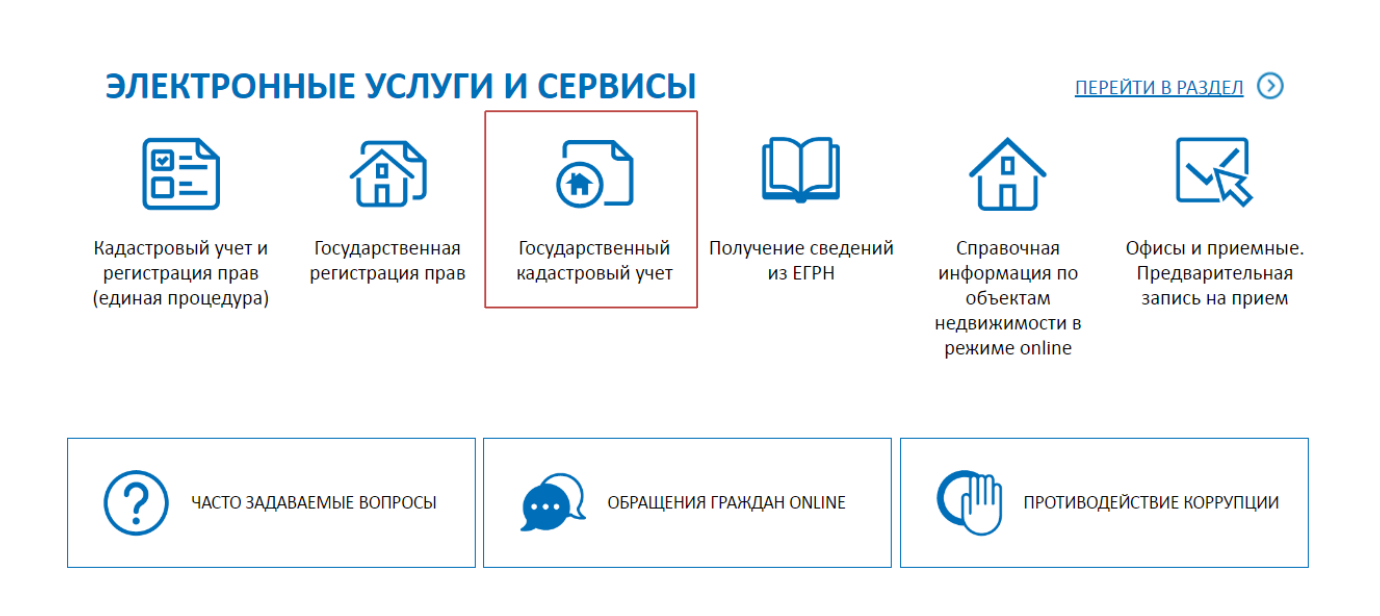

#### 1. Заполнить необходимые Детали запроса (шаг 1 из 4)

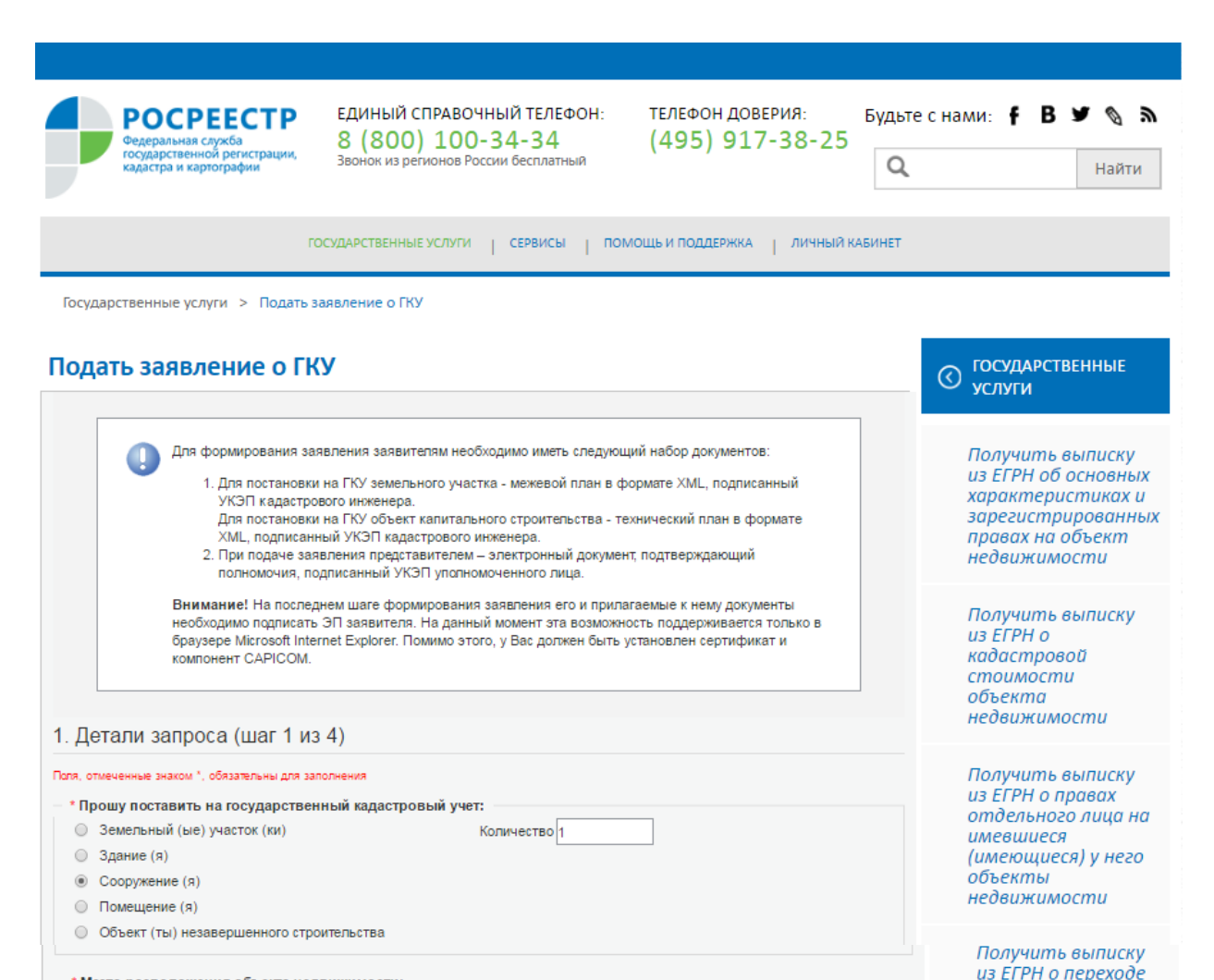

\* Место расположения объекта недвижимости:

| Курская область             |        |                |
|-----------------------------|--------|----------------|
|                             |        |                |
| * Форма получения документо | ов: —  |                |
| В виде ссылки на электрони  | ный до | кумент         |
| * по адресу электронной поч | ты:    | pochta@mail.ru |

В виде бумажного документа:

Форма предоставления и способ получения копии решения о приостановлении, отказе в осуществлении ГКУ (в случае его принятия) в виде документа на бумажном носителе:

| в органе регистрации прав / многофункциональном центре посредством почтового отправления по адресу | тер<br>ЕГР                   |
|----------------------------------------------------------------------------------------------------|------------------------------|
| 655 <u>895</u> 4                                                                                   | Зап,<br>пос)<br>досі<br>ЕГРІ |
| Перейти к сведениям о заявителе »                                                                  | Под<br>на                    |

Получить выписку из ЕГРН о содержании правоустанавливающ документов

прав на объект

недвижимости

\*

Получить кадастровый план территории из ЕГРН

Запрос тосредством доступа к ФГИС ЕГРН

Подать заявление на

Нажать кнопку «Перейти к сведениям о заявителе»

## 2. Заполнить необходимые Сведения о заявителе (шаг 2 из 4)

## Подать заявление о ГКУ

| Подать заявлени                                                                                                    | е о ГКУ                                                                                                    | О ГОСУДАРСТВЕННЫЕ<br>УСЛУГИ                |  |  |
|----------------------------------------------------------------------------------------------------|----------------------------------------------------------------------------------------------------|--------------------------------------------|--|--|
| 2. Сведения о заяви                                                                                                    | теле (шаг 2 из 4)                                                                                                    | 3015171                                    |  |  |
| Поля, отмеченные знаком *, обязател<br>Заявитель<br>физическое лицо<br>орган государственной                                                                                                    | Получить выписку<br>из ЕГРН об основных<br>характеристиках и<br>зарегистрированных                                                                                                    |                                            |  |  |
| самоуправления                                                                                                    | . — иностранное юридическое лицо                                                                                                    | правах на объект<br>недвижимости           |  |  |
| Заявитель                                                                                                    |                                                                                                    |                                            |  |  |
| * Полное наименование:                                                                                                    | Администрация Ивановского района Курской области                                                                                                    | Получить выписку                           |  |  |
|                                                                                                    |                                                                                                    | из EI PH 0<br>кадастровой                  |  |  |
| Представитель заявителя                                                                                                    |                                                                                                    | стоимости                                  |  |  |
| * Фамилия:                                                                                                    | Иванов                                                                                                    | недвижимости                               |  |  |
| * Имя:                                                                                                    | Иван                                                                                                    |                                            |  |  |
| Отчество:                                                                                                    | Иваныч                                                                                                    | Получить выписку                           |  |  |
| Должность:                                                                                                    |                                                                                                    | из ЕГРН о правах<br>отдельного лица на     |  |  |
| * Вид документа,<br>удостоверяющего<br>личность:                                                                                                    | Паспорт гражданина Российской Федерации                                                                                                    | имевшиеся<br>(имеющиеся) у него<br>объекты |  |  |
| Серия документа,<br>удостоверяющего<br>личность:                                                                                                    | 1111 * Номер документа: 111111                                                                                                    | неоважимости                               |  |  |
| * Кем выдан документ,                                                                                                    | ОМ №2 УВД                                                                                                    | Получить выписку<br>из ЕГРН о переходе     |  |  |
| удостоверяющии личность:<br>* Дата выдачи документа:                                                                                                    | 01 • января • 2000 •                                                                                                    | прав на объект                             |  |  |
| * СНИЛС:                                                                                                    | 111-111-111 11                                                                                                    | недвижимости                               |  |  |
|                                                                                                    |                                                                                                    |                                            |  |  |
| Адреса и телефоны заяви                                                                                                    | теля или его представителя:                                                                                                    | из ЕГРН о                                  |  |  |
| Заявитель                                                                                                    |                                                                                                    | содержании<br>правоустанавливающих         |  |  |
| * Телефон:                                                                                                    | +8(960)000-0000                                                                                                    | документов                                 |  |  |
| * Адрес электронной почты:                                                                                                    | pochta@mail.ru                                                                                                    |                                            |  |  |
| Представитель заявителя                                                                                                    | Получить                                                                                                    |                                            |  |  |
| " телефон:                                                                                                    | +8(960)000-0000                                                                                                    | территории из                              |  |  |
| * Адрес электронной почты:                                                                                                    | pochta@mail.ru                                                                                                    | ЕГРН                                       |  |  |
| Почтовыи адрес                                                                                                    | D. Same                                                                                                    |                                            |  |  |
| Регион:<br>Район:                                                                                                    | выберите                                                                                                    | Запрос<br>посредством                      |  |  |
| Населенный пункт:                                                                                                    | Выберите т                                                                                                    | доступа к ФГИС                             |  |  |
|                                                                                                    | Аал 🔻                                                                                                    | ELPH                                       |  |  |
| Howenups                                                                                                    |                                                                                                    |                                            |  |  |
| померная часть.                                                                                                    |                                                                                                    | на                                         |  |  |
|                                                                                                    |                                                                                                    | государственную                            |  |  |
|                                                                                                    |                                                                                                    | рсгистрацию прав                           |  |  |
|                                                                                                    |                                                                                                    | Подать заявление о                         |  |  |
| Иное:                                                                                                    |                                                                                                    | ГКУ                                        |  |  |
| Иное описание<br>местоположения:                                                                                                    |                                                                                                    | Подать заявление о<br>ГКУ и ГРП            |  |  |
| Rommon was                                                                                                    |                                                                                                    |                                            |  |  |
| нодперидаю сво<br>данных (сбор, сис<br>распространение<br><sup>*</sup>                                                                                                    | е соласие, а также соласие представляемого инся, но обработку персональных<br>стематизацию, накопление, хранение, уточнение (обновление, изменение), использование,<br>(в том числе передачу), обезличивание, блокирование, уничтожение персональных данных,<br>ствий, необходимых для обработки персональных данных в рамках предоставления<br>ювого учета, в соответствии с законодательством Российской Федерации государственных<br>ве вавтоматизированном режиме, включая принятие решений на их основе органом<br>та, в целях предоставления государственной услуги.<br>верждаю: сведения, включенные в заявление, относящиеся к моей личности и<br>чиско слича, а токусо поседии о мисси и соотверственные поседирование и соотверственные в<br>соотверствение соотверственной услуги. |                                            |  |  |
| * ✓ приложенные к заявлению, соответствуют требованиям, установления докулестия докулестиву,<br>Федерации, на момент представления заявления эти документы действительны и содержат достоверные<br>сведения. |                                                                                                    |                                            |  |  |
| Даю свое согласи<br>телефону<br>Телефон                                                                                                    | е на участие в опросе по оценке качества предоставленной мне государственной услуги по                                                                                                    |                                            |  |  |
| ·                                                                                                    |                                                                                                    |                                            |  |  |
| « Изменить детали запроса                                                                                                    | а Перейти к прилагаемым документам »                                                                                                    |                                            |  |  |

Нажать кнопку «Перейти к прилагаемым документам»

# 3. Прикрепить Прилагаемые документы (шаг 3 из 4)

| РОСРЕЕСТР<br>Федеральная служба                                                                                                    | ЕДИНЫЙ СПРАВОЧНЫЙ ТЕЛЕФОН:<br>8 (800) 100-34-34                                           | телефон доверия:<br>(495) 917-38-25 | Будьте с нами: ҒВ 🎔 🗞 🕷 |                                                                                      |  |
|----------------------------------------------------------------------------------------------------|-------------------------------------------------------------------------------------------|-------------------------------------|-------------------------|--------------------------------------------------------------------------------------|--|
| государственной регистрации, кадастра и картографии                                                                                                    | Звонок из регионов России бесплатный                                                      |                                     | Q                       | Найти                                                                                |  |
| n                                                                                                    | ОСУДАРСТВЕННЫЕ УСЛУГИ   СЕРВИСЫ   ПОМ                                                     | ИОЩЬ И ПОДДЕРЖКА   ЛИЧНЫЙ К         | АБИНЕТ                  |                                                                                      |  |
| Государственные услуги > Подать з                                                                                                    | аявление о ГКУ                                                                            |                                     |                         |                                                                                      |  |
| Подать заявление о ГК                                                                                                    | 🗴<br>аполнения. Документы должны быть приложены в паре                                    | с файлами электронной подписи.      | $\odot$                 | ГОСУДАРСТВЕННЫЕ<br>УСЛУГИ                                                            |  |
| Файл ЭП должен иметь расширение sig. Образы документов должны быть приложены в формате pdf.<br>При постановке на учет земельного участка обязательно должен быть приложен межевой план в виде архива с расширением zip. При постановке на<br>учет здания, сооружения, помещения либо объекта незавершенного строительства обязательно должен быть приложен технический план в виде<br>архива с расширением zip.<br>3. Прилагаемые документы (шаг 3 из 4) |                                                                                           |                                     |                         | Получить выписку<br>из ЕГРН об основных<br>характеристиках и                         |  |
| * Документы<br>Добавить                                                                                                    |                                                                                           |                                     |                         | зарегистрированных<br>правах на объект<br>недвижимости                               |  |
| <b>਼</b> ਮੁ                                                                                                    | еобходимо приложить хотя бы один документ<br>пя прикрепления документа нажмите кнопку «До | бавить»                             |                         | Получить выписку<br>из ЕГРН о<br>кадастровой<br>стоимости<br>объекта<br>недвижимости |  |
| « Изменить сведения о заявителе                                                                                                    |                                                                                           | Перейти к проверке данны            | ых »                    | Получить выписку                                                                     |  |

Если нужно приложить документ, то нажимаем кнопку «Добавить»

| Тодать заявление о ГКУ                                                                                                    |                                                                                                    | © ГОСУДАРСТВЕННЫЕ<br>УСЛУГИ                                                                              |
|----------------------------------------------------------------------------------------------------|----------------------------------------------------------------------------------------------------|----------------------------------------------------------------------------------------------------|
| Iana, отмеченные знаком *, обязательны для заполнения. Эпектронные об<br>окументы далжны быть приложены в формате xml. Документы должны бы<br>ас ширение sig. При наличии нескольких подписантов все электронные по<br>ехнический план, акт обследования прикладываются в виде архива с раси<br>UOKS_8c09d5f7-2ef1-4ae0-b41a-5a1eebe3fbdf.zip, act_fc5727f1-7894-43df.ac<br>Прилагаемый документ | зазы документов должны быть приложены в формате pdf. Электронные<br>ть приложены в паре с файлами электронной подлиси. Файл ЭП должен иметь<br>дписи должны содержаться в одном файле с расширением sig. Межевой план,<br>иирением zip. Hanpимер, GKUZU_8c09d5f7-2ef1-4ae0-b41a-5a1eebe3fbdf.zip,<br>144-b5613c54e18a.zip. | Получить выписку<br>из ЕГРН об основных<br>характеристиках и<br>зарегистрированны                        |
| * Вид документа: Технический план здания, соор                                                                                                    | ужения, помещения либо объекта незавершённого строител 💌                                                                                                    | правах на объект<br>недвижимости                                                                         |
| * Наименование: Тех план<br>Серия документа: * Номер<br>* Дата выдачи: 01 ▼ (января ▼ 2000 ▼<br>Кем выдан документ:                                                                                                    | документа: 1                                                                                                    | Получить выписку<br>из ЕГРН о<br>кадастровой<br>стоимости<br>объекта<br>недвижимости                     |
| * Файл (прилагаемый<br>документ): Выберите файл GKUOKS_2A                                                                                                    | FF0E30-0D18В1А0-7B55820E7964.zip                                                                                                    | Получить выписку<br>из ЕГРН о правах<br>отдельного лица на<br>имевшиеся<br>(имеющиеся) у него<br>объекты |

Заполнить необходимые Сведения о прилагаемом документе «Технический план», выбрать файл с документом и нажать кнопку «Сохранить»

| дать заявление о                                                                                                    | ТКУ                                                                                |                                                               |            | О ГОСУДАРСТВЕННЫЕ<br>УСЛУГИ             |
|----------------------------------------------------------------------------------------------------|------------------------------------------------------------------------------------|---------------------------------------------------------------|------------|-----------------------------------------|
| я, отмеченные знаком *, обязательны д<br>іл ЭП должен иметь расширение sig. О                                                                                                    | ля заполнения. Документы должны быть прі<br>бразы документов должны быть приложены | иложены в паре с файлами электронной подли:<br>в формате pdf. | DM.        |                                         |
| м постановке на учет земельного участка обязательно должен быть приложен межевой план в виде архива с расширением zip. При постановке на<br>нет здания, сооружения, помещения либо объекта незавершенного строительства обязательно должен быть приложен технический план в виде архива<br>расширением zip. |                                                                                    |                                                               |            | Получить выписку<br>из ЕГРН об основных |
| Прилагаемые докумен                                                                                                    | характеристиках и<br>зарегистрированны<br>правах на объект<br>недвижимости         |                                                               |            |                                         |
| Добавить                                                                                                    |                                                                                    |                                                               |            |                                         |
| Вид документа                                                                                                    | Наименование                                                                       | Файл                                                          | Действия   | Получить выписку<br>из ЕГРН о           |
| Технический план здания,<br>сооружения, помещения либо<br>объекта незавершённого                                                                                                    | Тех план номер 111111 , выдан<br>01.01.2000                                        | 🗐 GKUOKS_2AFF00E7964.zip                                      | <b>⇒</b> × | кадастровой<br>стоимости<br>объекта     |

При необходимости прикрепления нескольких документов нажать кнопку «Добавить»

| одать заявление о ГКУ                                                                                                    | © ГОСУДАРСТВЕННЫЕ<br>УСЛУГИ                                                                                                    |
|----------------------------------------------------------------------------------------------------|----------------------------------------------------------------------------------------------------|
| опа, отмеченные знаком *, обязательны для заполнения. Электронные образы документов должны быть приложены в формате pdf. Электронные<br>жументы должны быть приложены в формате xml. Документы должны быть приложены в паре с файлами электронной падписи. Файл ЭП должен иметь<br>асширение sig. При наличии нескольких подписантов все электронные подписи должны содержаться в одном файле с расширением sig. Межевой план,<br>жимческий план, акт обследования прикладывають в виде архива с расширением zip. Например, GKUZU_8c09d5f7-2ef1-4ae0-b41a-5a1eebe3fbdf.zip,<br>UOKS_8c09d5f7-2ef1-4ae0-b41a-5a1eebe3fbdf.zip, act_fc5727f-7894-43df-a144-b5613c54e18a.zip.<br>Прилагаемый документт<br>* Вид документта:<br>Paзрешение на ввод объекта в эксплуатацию<br>* Наименование:<br>Paзрешение на ввод<br>Серия документа:<br>* Пота выловии:<br>DI т вивера т 2000 т | Получить выписку<br>из ЕГРН об основны<br>характеристиках и<br>зарегистрированни<br>правах на объект<br>недвижимости<br>Получить выписку<br>из ЕГРН о<br>кадастровой<br>стоимости |
| * Файл (прилагаемый Выберите файл Разрешение на ввод.PDF                                                                                                    | споимости<br>объекта<br>недвижимости<br>Получить выписку                                                                                                    |
| • Файл ЭП: Выберите файл Разрешение на ввод.PDF.sig<br>Сохранить » Отменить                                                                                                    | из EI PH O правах<br>отдельного лица н<br>имевшиеся<br>(имеющиеся) у него<br>объекты<br>недвижимости                                                                              |

Заполнить необходимые Сведения о прилагаемом документе «Разрешение на ввод», выбрать файл с документом и файл с электронной подписью, которой подписан документ и нажать кнопку «Сохранить»

Государственные услуги > Подать заявление о ГКУ

| Подать заявление о ГКУ                                                                                                    |                                                                                                   |                                                      |                         |               | Посуди<br>услуги                    | РСТВЕННЫЕ<br>I                                                                                         |
|----------------------------------------------------------------------------------------------------|---------------------------------------------------------------------------------------------------|------------------------------------------------------|-------------------------|---------------|-------------------------------------|----------------------------------------------------------------------------------------------------|
| Поля, отмеченные знаком *, обязательны для заполнения. Документы дотякны быть приложены в паре с файлами электронной подписи.<br>Файл ЭП дотжен иметь расширение sig. Образы документов дотякны быть приложены в формате pdf.<br>При постановке на учет земельного учасятка обязательно должен быть приложен межеой план в виде архива с расширением zip. При постановке на учет<br>здания, сооружения, помещения либо объекта незавершенного строительства обязательно должен быть приложен технический план в виде архива с<br>расширением zip.<br>3. Прилагаемые документы (шаг 3 из 4) |                                                                                                   |                                                      |                         |               |                                     | Получить выписку<br>из ЕГРН об основных<br>характеристиках и<br>зарегистрированных<br>правах на объект |
|                                                                                                    | Добавить                                                                                          |                                                      |                         |               | недвижимости                        | кимости                                                                                                |
|                                                                                                    | Вид документа                                                                                     | Наименование                                         | Файл                    | Действия      | Получить выписк<br>из ЕГРН о        |                                                                                                    |
|                                                                                                    | Технический план здания,<br>сооружения, помещения либо<br>объекта незавершённого<br>строительства | Тех план номер 1111111 , выдан<br>01.01.2000         | gKUOKS_2AFF00E7964.zip  | <b>×</b>      | кадасп<br>стоим<br>объекп<br>недвиж | провои<br>ости<br>па<br>кимости                                                                        |
|                                                                                                    | Разрешение на ввод объекта в<br>эксплуатацию                                                      | Разрешение на ввод номер 111111,<br>выдан 01.01.2000 | Разрешение на ввод. PDF | • ×           | Получи<br>из ЕГРН<br>отдел          | іть выписку<br>1 о правах<br>ьного лица на                                                             |
|                                                                                                    | « Изменить сведения о заявител                                                                    | e                                                    | Перейти к прове         | ерке данных » | имевш<br>(имеюц                     | иеся<br>циеся) у него                                                                                  |

Нажать кнопку «Перейти к проверке данных»

4. Проверить введенные данные и подписать заявление электронной подписью нажав на

кнопку «Подписать и отправить запрос»

| Подать заявление о ГКУ       © ОСДАРСТВЕННЫЕ УСЛУСТ <ul> <li></li></ul>                                                                                                    | Государственные услуги > Подать заявление о ГКУ                           |                                                                                                    |                                                                                                    |  |  |  |
|----------------------------------------------------------------------------------------------------|---------------------------------------------------------------------------|----------------------------------------------------------------------------------------------------|----------------------------------------------------------------------------------------------------|--|--|--|
| Организации Убергитесь, похаруйста, что выбранный региски, для постановени объета на посударственный дажаровый усанные и меезеол палае в арекото объета, Иченее и меезеол палае в арекото объета, Иченее и меезеол палае в арекото объета, Иченее и меезеол палае в арекото объета, Иченее и меезеол палае в арекото объета, Иченее и меезеол палае в арекото объета, Иченее и меезеол палае в арекото объета, Иченее и меезеол палае в арекото объета, Иченее и меезеол палае в арекото объета и меезеол палае в арекото объета, Иченее и меезеол палае в арекото объета, Иченее и меезион палае в арекото объета, Иченее и меезион палае в арекото объета, Иченее и меезион палае в арекото объета, Иченее и меезион палае в арекото объета, Иченее и меезион палае в арекото объета, Иченее и меезион палае в арекото и мета и токударственный колориеми и малектронный документ по адресу запектронной покты прееха и объета и месзионо пента роскажевание и способ пасти постоб посты в палекоторати и восседото пак порта.              Получить выписку и за ЕРИН об основных харалитериски и малектронный документ по адресу запектронной покты прееха и и можети и запектронный документ по адресу запектронной покты прееха и и месзионо покты в посту достовернои и палие в арекото пак порта.              Получить выписку и обребото и местиото самоуправления.             Получить выписку и з ЕРИН о проехахо отобеньного самоуправления.             Получить выписку и серена завителя и россивской Федерации, серия 1111, номер 11111, выдан ОМ             Маки Ивани Ивани Ивани Ивани Ваниеми серия 1111, номер 11111, выдан ОМ             Куску 2400-001-01             Получить выписку и з ЕРИН о проехое объекта и серии и палиетори и серии и и и и серии и серии и и и серии и и и и серии и серии и серии и и и и серии и серии и серии и серии и серии и серии и серии и серии и серии и серии и серии и серии и серии и серии и серии и серии и серии и серии и серии и серии и серии и серии и серии и серии и серии                                                                                                    | Подать заявление о Г                                                      | (Y                                                                                                    | О ГОСУДАРСТВЕННЫЕ<br>УСЛУГИ                                                                                            |  |  |  |
| <ul> <li>4. Проберка веденных данных (шан + из 4)</li> <li>Детам запроса</li> <li>Получить выписку из ЕГРН о коасстровой кланика соружение (я)</li> <li>Кадастровый учет:</li> <li>Форма предоставления и способ почты постровый документ по адресу электронной почты постровый учет:</li> <li>Форма предоставления и способ</li> <li>В виде ссылки на алектронный документ по адресу электронной почты пострование и поредотавителя</li> <li>В виде ссылки на алектронный документ по адресу электронной почты пострования садастровой сталимостии объекита недвилимостии</li> <li>Севдения о заявителе или предотавителе заявителя</li> <li>Заявитель:</li> <li>Орган подрарственной власти/орган местного самоуправления</li> <li>Полочити выписку из ЕГРН о предох объекиты недворание (имеющиеся) у него объекиты недвораниеся)</li> <li>Получить выписку из ЕГРН о предох объекиты недворание (имеющиеся) у него объекиты недвораниеся)</li> <li>Должность:</li> <li>Поспор наживнотал:</li> <li>Фреборошошоо</li> <li>Адрес электронной почты заявителя:</li> <li>Адес электронной почты заявителя:</li> <li>Формоцение и деоброшошоо</li> <li>Должность:</li> <li>Послучиты выписку из ЕГРН о переходе правны и деоброшошоо</li> <li>Должность:</li> <li>Послучиты выписку из ЕГРН о предох объекта недвор почты заявителя:</li> <li>Формоцение и личность:</li> <li>Каноог почты заявителя:</li> <li>Формоцение и порт ражданина Российской Федерации, серия 1111, номер 111111, выдан ОМ досущентов почты заявителя:</li> <li>Формоцение и порт ражданина Российской Федерации, серия 1111, номер 111111, выдан ОМ досущентов</li> <li>Получить выписку из ЕГРН о средоходе правание и веод РОГ разрешение на веод ОС разоние на веод РОГ разрешение н. од PDF від разрешение на веод но разрешение на веод но разрение на веод но разрешение на веод но разрешение н. од PDF від Разрешение на веод но на вание на веод но разрешение на веод но разрешение на сотриков на на на на на на на на в</li></ul>                                                                                                    | Внимание! Убедитесь, п<br>кадастровый учет совпа<br>результатом обработки | южалуйста, что выбранный регион для постановки объекта на государственный<br>идает с регионом, указанным в межевом плане данного объекта. Иначе<br>заявления в Кадастровой палате будет Решение об отказе в постановке на ГКУ. | Получить выписку<br>из ЕГРН об основных<br>характеристиках и<br>зарегистрированных<br>правах на объект<br>недвижимости |  |  |  |
| Детали запроса       Пориу поставить на государственный       Сооружение (я)       из ЕГРН о кадасстровой спользание         Орма предоставления и способ получения кадастровный досумент по адресу электронной поиты росты@mail.ru       В виде ссыли на электронный досумент по адресу электронной поиты объекта недвижимости       Получить выписку из ЕГРН о кадастровой столица на иместного самоуправления         Севдения о заявителе или представителе заявителя       Орган государственной власти/орган местного самоуправления       Получить выписку из ЕГРН о правах отбеньного паспорта:         Заявитель:       Орган государственной власти/орган местного самоуправления       Получить выписку из ЕГРН о правах отбеньного паспорта:         Представитель заявителя:       Администрации Ивановского района Курской области       Получить выписку из ЕГРН о правах отбеньного пици на имевищеся (имеющиеся) у него объекты недвижимости         Представителя:       Адменителя:       велов Иван Иваньч       Получить выписку из ЕГРН о переходе проетивской Федерации, серия 1111, номер 111111, выдан ОМ №2 УБД 2000-01-01       Получить выписку из ЕГРН о переходе прое паспорт тракданина Российской Федерации, серия 1111, номер 111111, выдан ОМ №2 УБД 2000-01-01         Догиность:       Паслорт тракданина Российской Федерации, серия 1111, номер 111111, выдан ОМ №2 УБД 2000-01-01       Получить выписку из ЕГРН о содержании предоставителя:       Получить выписку из ЕГРН о содержани недвижимости         Догиность:       Паслорт тракданина Российской Федерации, серия 1111, номер 111111, выдан ОВ.       Получить выписку из ЕГРН о содержани недвижимости                                                                                                    | 4. Проверка введенных дан                                                 | ных (шаг 4 из 4)                                                                                                    |                                                                                                    |  |  |  |
| Прошу поставить на государственный         Сооружение (я)         кадастровый учет:         кадастровый учет:         кадастровый учет:         кадастровый учет:         кадастровый учет:         кадастровый учет:         кадастровый учет:         кадастровый учет:         кадастровый учет:         кадастровый учет:         кадастровый документ по адресу электронной почты получения кадастрового паспорта:         В виде ссылии на электронный документ по адресу электронной почты получения кадастрового паспорта:         Получения на электронный документ по адресу электронной почты получения кадастрового паспорта:         Получения на электронной почты поучения на электронной власти/орган местного самоуправления         Получения вылиску из ЕГРН о правах от оректи почание совика кадастровой опости         Получения вылиску из ЕГРН о правах           Севдения о заявителя:         Орган посударственной власти/орган местного самоуправления         Получения вылиску из ЕГРН о правах         От вели посударственной власти/орган местного самоуправления         Получить вылиску из ЕГРН о правах           Полю наименование:         Орган посударственной власти/орган местного самоуправления         Получить вылиску из ЕГРН о правах         Получить вылиску из ЕГРН о правах         Получить вылиску из ЕГРН о правах           Арке стветронной почты заявителя:         • в(960)000-0000         Получить вылиску из ЕГРН о переходе прав на объект         Получить вылиску из ЕГРН о превходе прав на объект         Получить вылиску из ЕГРН о переходе прав на объект         Недвилкимости         Получить вылиску из ЕГРН о средьское и соот кака в во объект                                                                                                    | Детали запроса                                                            |                                                                                                    | из ЕГРН о                                                                                                    |  |  |  |
| Редеставления и способ<br>получения кадастроеого паспорта: росМа@mail.ru<br>Сведения о заявителе или представителе заявителя<br>Заявитель: Opraн государственной впости/орган местного самоуправления<br>Полное наименование: Администрация Ивановского района Курской области<br>Гелефон заявителя: opfomail.ru<br>Представитель заявителя: pochta@mail.ru<br>Представитель заявителя: pochta@mail.ru<br>Представитель заявителя: pochta@mail.ru<br>Представитель заявителя: Meanoв Иван Иваныч<br>Долумент, удостоверяющий личность: Паспорт гражданина Российской Федерации, серия 1111, номер 111111, выдан ОМ<br>м≥ УБД 2000-01-01<br>Должность:<br>Телефон представителя: st(960)000-0000<br>Адрес электронной почты<br>представителя: st(960)000-0000<br>Адрес заектронной почты<br>представителя: st(960)000-0000<br>Адрес заектронной почты<br>представителя: st(960)000-0000<br>Адрес заектолной почты<br>представителя: st(960)000-0000<br>Адрес заектолной почты<br>представителя: st(960)000-0000<br>Адрес заектолной почты<br>представителя: st(960)000-0000<br>Адрес заектолной почты<br>представителя: st(960)000-0000<br>Адрес заектолной почты<br>представителя: st(960)000-0000<br>Адрес заектолной почты<br>представителя: st(960)000-0000<br>Адрес заектолной почты<br>представителя: st(960)000-0000<br>Адрес заектолной почты<br>представителя: st(960)000-0000<br>Адрес заектолной почты<br>представителя: st(960)000-0000<br>Адрес заектолной почты<br>представителя: st(960)000-0000<br>Адрес заектолной почты<br>представителя: st(960)000-0000<br>Адрес заектолной почты<br>представителя: st(960)000-0000<br>Адрес заектолной почты<br>предоставителя: st(960)000-0000<br>Адрес заектолной почты<br>предоставителя: st(960)000-0000<br>Адрес заектолной почты<br>предоставителя: st(960)000-0000<br>Адрес заектолной почты<br>предоставителя: st(960)000-0000<br>Адрес заектолной почты<br>предоставителя: st(960)000-0000<br>Адрес заектолной почты<br>предоставителя: st(960)000-0000<br>Адрес заектолной почты<br>предоставителя: st(960)000-0000<br>Адрес заектолной почты<br>предоставителя: st(960)000-0000<br>Адрес заектолной почты<br>предоставителя: st(960)000-0000<br>Адрес заектолной почты<br>предоставителя: st(960)000-0000<br>Адрес заектолной почты<br>предоставителя: st(960)00                                                                                                    | Прошу поставить на государственный<br>кадастровый учет:                   | Сооружение (я)                                                                                                    | кадастровой<br>стоимости<br>объекта                                                                                    |  |  |  |
| Форма предоставления и способ<br>получения кадастрового паспорта:         В виде ссылии на электронный документ по адресу электронной понты<br>pocha@mail.ru         Получить выписку<br>из EГРН о правах<br>отдельного лица на<br>имевишеся<br>отдельного лица на<br>имевишеся<br>отдельного лица на<br>имевишеся<br>отдельного лица на<br>имевишеся<br>отдельного лица на<br>имевишеся<br>отдельного лица на<br>имевишеся<br>отдельного лица на<br>имевишеся<br>отдельного лица на<br>имевишеся<br>отдельного лица на<br>имевишеся<br>отдельного лица на<br>имевишеся<br>объекты<br>недвижимости           Сведения о заявитель:         Орган государственной власти/орган местного самоуправления<br>(полоче наименование:         Администрация Ивановского района Курской области         Имевишеся<br>отдельного лица на<br>имевишеся<br>имевишеся<br>имевися<br>имевишеся<br>имевися<br>имевишеся<br>имеви<br>имевишеся<br>имеви<br>имев | a                                                                         |                                                                                                    | недвижимости                                                                                                    |  |  |  |
| Сведения о заявителе или представителе заявителя         Ва ЕГРН ОГДОВИХ           Заявитель:         Орган государственной власти/орган местного самоуправления         имеениеся           Полное наименование:         Администрация Ивановского района Курской области         имеениеся           Толное наименование:         Администрация Ивановского района Курской области         имеениеся           Телефон заявителя:         + 8(960)000-0000         необщихимости         необщихимости           Адрес электронной почты заявителя:         уславитель:         Паспорт гражданина Российской Федерации, серия 1111, номер 111111, выдан ОМ         Получить еыписку из ЕГРН о переходе прав на объект           Должность:         Паспорт гражданина Российской Федерации, серия 1111, номер 111111, выдан ОМ         Получить еыписку из ЕГРН о переходе прав на объект           Должность:         Паспорт гражданина Российской Федерации, серия 1111, номер 111111, выдан ОМ         Получить еыписку из ЕГРН о переходе прав на объект           Должность:         Паспорт гражданина Российской Федерации, серия 1111, номер 111111, выдан О.         Получить еыписку из ЕГРН о содержании правоустаниваливающи почты представителя:         + 8(960)000-0000           Адрес электронной почты представителя:         + 8(960)000-0000         Получить еыписку из ЕГРН о содержании правоустанавливающися         Получить еыписку из ЕГРН о содержании правоустанавливающи правоустанавливающи правоустанавливающи правоустанавливающи правоустанавливающи правоустанавливающи правоустанавливающи правоуста                                                                                                    | Форма предоставления и способ<br>получения кадастрового паспорта:         | В виде ссылки на электронный документ по адресу электронной почты<br>pochta@mail.ru                                                                                                    | Получить выписку                                                                                                    |  |  |  |
| Заявитель: Орган государственной власти/орган местного самоуправления<br>Полное наименование: Администрация Ивановского района Курской области<br>Телефон заявителя: +8(960)000-0000<br>Адрес электронной почты заявителя: pochta@mail.ru<br>Представителя: Иванов Иван Иваныч<br>Должнос ть: Паспорт гражданина Российской Федерации, серия 1111, номер 111111, выдан ОМ<br>№2 УВД 2000-01-01<br>Должнос ть:<br>Телефон представителя: +8(960)000-0000<br>Адрее электронной почты<br>представителя: +8(960)000-0000<br>Адрее злектронной почты<br>представителя: +8(960)000-0000<br>Адрее злектронной почты<br>представителя: +8(960)000-0000<br>Адрее злектронной почты<br>представителя: -8(960)000-0000<br>Адрее злектронной почты<br>представителя: -8(960)000-0000<br>Адрее злектронной почты<br>представителя: -8(960)000-0000<br>Адрее злектронной почты<br>представителя: -8(960)000-0000<br>Адрее злектронной почты<br>представителя: -8(960)000-0000<br>Адрее злектронной почты<br>представителя: -8(960)000-0000<br>Адрее злектронной почты<br>представителя: -8(960)000-0000<br>Адрее злектронной почты<br>представителя: -8(960)000-0000<br>Адрее злектронной почты<br>представителя: -8(960)000-0000<br>Адрее злектронной почты<br>представителя: -8(960)000-0000<br>Адрее злектронной почты<br>представителя: -8(960)000-0000<br>Адрее злектронной почты<br>представителя: -8(960)000-0000<br>Адрее злектронной почты<br>представителя: -8(960)000-0000<br>Адрее злектронной почты<br>предочелинии<br>правоустанавливающи<br>документов<br>Разрешение на ввод объекта в<br>аксплуатацию<br>« Изменить прилагаемые документы<br>Маменить прилагаемые документы<br>Малер 111111, выдан 01.01.2000<br>Малер 111111, выдан 01.01.2000<br>Малер 111111, выдан 01.01.2000<br>Малер 111111, выдан 01.01.2000<br>Малер 111111, выдан 01.01.2000<br>Малер 111111, выдан 01.01.2000<br>Малер 111111, выдан 01.01.2000<br>Малер 111111, выдан 01.01.2000                                                                                                    | Сведения о заявителе или представит                                       | отдельного лица на                                                                                                    |                                                                                                    |  |  |  |
| Полное наименование: Администрация Ивановского района Курской области<br>Телефон заявителя: +8(960)000-0000<br>Адрес электронной почты заявителя: pochta@mail.ru<br>Представителя: Иванов Иван Иваныч<br>Должность: Паспорт гражданина Российской Федерации, серия 1111, номер 111111, выдан ОМ<br>№2 УБД 2000-01-01<br>Должность: +8(960)000-0000<br>роснta@mail.ru<br>лодерставителя: +8(960)000-0000<br>роснta@mail.ru<br>лодерставителя: staturens: pochta@mail.ru<br>Лолучить вылиску<br>из EГРН о переходе<br>прав на объекти<br>неодошкимости<br>Лолучить вылиску<br>из EГРН о переходе<br>прав на объекти<br>неодошкимости<br>Лолучить вылиску<br>из EГРН о<br>получить вылиску<br>из EГРН о<br>получить вылиску<br>из EГРН о<br>получить вылиску<br>из EГРН о<br>получить вылиску<br>из EГРН о<br>получить вылиску<br>из EГРН о<br>получить вылиску<br>из EГРН о<br>получить вылиску<br>из EГРН о<br>Получить вылиску<br>из EГРН о<br>Получить вылиску<br>из EГРН о<br>Получить вылиску<br>из EГРН о<br>Получить вылиску<br>из EГРН о<br>помещения либо объекта<br>назавершённого строительства<br>Разрешение на ввод объекта в<br>аксплуатацию<br>м Изменить прилагаемые документы<br>Маменить прилагаемые документы                                                                                                    | Заявитель:                                                                | Орган государственной власти/орган местного самоуправления                                                                                                    | имевшиеся                                                                                                    |  |  |  |
| Телефон заявителя:       +8(960)000-0000       недвижимости         Адрес электронной почты заявителя:       росhta@mail.ru       Получить выписку из ЕГРН о переходе прав на объекта незвершённого строительства       Паспорт гражданина Российской Федерации, серия 1111, номер 111111, выдан ОМ №2 УВД 2000-01-01       Получить выписку из ЕГРН о переходе прав на объекта незвершённого строительства         Технический план здания, сооружения, помещения либо объекта незвершённого строительства       •8(960)000.0000       Получить выписку из ЕГРН о содержании правоустанавливающи документы         Разрешение на ввод объекта в загорос то разрешение на ввод номер 111111, выдан 01.01.2000       •8 арешение на ввод номер 111111, выдан 01.01.2000       Получить капрос э         • Изменить прилагаемые документы       • Кизменить прилагаемые документы       • Вод посети       Запрос тавителя:                                                                                                    | Полное наименование:                                                      | Администрация Ивановского района Курской области                                                                                                    | (имеющиеся) у него<br>объекты                                                                                          |  |  |  |
| Адрес электронной почты заявителя: pochta@mail.ru<br>Представитель заявителя: Иванов Иван Иваныч<br>Документ, удостоверяющий личность: Паспорт гражданина Российской Федерации, серия 1111, номер 111111, выдан ОМ<br>№2 УБД 2000-01-01<br>Должность:<br>Телефон представителя: +8(960)000-0000<br>Адрес электронной почты pochta@mail.ru<br>представителя: +8(960)000-0000<br>Адрес электронной почты pochta@mail.ru<br>представителя:<br><b>Аскументы, прилагаемые к запросу</b><br>Тех план номер 111111, выдан 01.01.2000<br>Разрешение на ввод объекта в эксплуатацию<br>Разрешение на ввод объекта в эксплуатацию<br><b>К Изменить прилагаемые документы Вод номер 111111</b> , выдан 01.01.2000<br><b>К Изменить прилагаемые документы Вод номер 111111</b> , выдан 01.01.2000                                                                                                    | Телефон заявителя:                                                        | +8(960)000-0000                                                                                                    | недвижимости                                                                                                    |  |  |  |
| Представитель заявителя:       Иванов Иван Иваныч       Послорт гражданина Российской Федерации, серия 1111, номер 111111, выдан ОМ       Получить выписку из ЕГРН о переходе прав на объекта недовижимости         Должность:       Телефон представителя:       +8(960)000-0000       Послорт гражданина Российской Федерации, серия 1111, номер 111111, выдан ОМ       Получить выписку из ЕГРН о переходе прав на объекта недовижимости         Должность:                                                                                                    | Адрес электронной почты заявителя:                                        | pochta@mail.ru                                                                                                    |                                                                                                    |  |  |  |
| Пасторт гражданина Оссийской Федерации, серия 1111, номер 111111, выдан ОМ<br>№2 УВД 2000-01-01<br>Должность:<br>Телефон представителя:<br>Адрес электронной почты<br>представителя:<br>Адрес электронной почты<br>представителя:<br>Адрес электронной почты<br>представителя:<br>Адрес электронной почты<br>представителя:<br>Адрес электронной почты<br>представителя:<br>Акументы, прилагаемые к запросу<br>Технический план здания, сооружения,<br>помещения либо объекта<br>Разрешение на ввод объекта в<br>эксплуатацию<br>К Изменить прилагаемые документы<br>К Изменить прилагаемые документы                                                                                                    | »<br>Представитель заявителя:                                             | Иванов Иван Иваныч                                                                                                    | Получить выписку                                                                                                    |  |  |  |
| Можнить прилагаемые документы       №2 УВД 2000-01-01       Полинисти прилагаемые и запросу       Получить выписку из ЕГРН о содержании правоустанавливающи документов         Документы, прилагаемые к запросу       СКUOKS_2AFF00E7964.zip       Получить выписку из ЕГРН о содержании правоустанавливающи документов         Технический план здания, сооружения, помещения либо объекта в заксплуатацию       QKUOKS_2AFF00E7964.zip       Получить кадастровый план территории из ЕГРН         Разрешение на ввод объекта в заксплуатацию       Разрешение на ввод номер 111111, выдан 01.01.2000       Поличить запрос э         « Изменить прилагаемые документы       Подписать и отправить запрос э       Запрос                                                                                                    | Документ, удостоверяющий личность:                                        | Паспорт гражданина Российской Федерации, серия 1111, номер 111111, выдан ОМ                                                                                                    | из EI PH о переходе<br>прав на объект                                                                                  |  |  |  |
| Должность:<br>Телефон представителя: +8(960)000-0000<br>Адрес электронной почты<br>представителя:<br>Росhta@mail.ru<br>представителя:<br>Документы, прилагаемые к запросу<br>Технический план здания, сооружения,<br>помещения либо объекта<br>незавершённого строительства<br>Разрешение на ввод объекта в<br>эксплуатацию<br>Момецить прилагаемые документы<br>Технический план здания, сооружения,<br>помещения либо объекта<br>Разрешение на ввод объекта в<br>эксплуатацию                                                                                                    | H                                                                         | №2 УВД 2000-01-01                                                                                                    | недвижимости                                                                                                    |  |  |  |
| Телефон представителя: +8(960)000-0000<br>Адрес электронной почты<br>представителя: pochta@mail.ru<br>представителя: pochta@mail.ru<br><b>Документы, прилагаемые к запросу</b><br>Технический план здания, сооружения,<br>помещения либо объекта<br>незавершённого строительства<br>Разрешение на ввод объекта в<br>эксплуатацию Pagpeшение на ввод.PDF ♪ Pagpeшение нод.PDF.sig<br>Разрешение на ввод объекта в<br>эксплуатацию Pagpeшение на ввод.PDF ♪ Pagpeшение нод.PDF.sig<br>Разрешение на ввод объекта в<br>заксплуатацию Pagpeшение на ввод номер 111111, выдан 01.01.2000<br>(«Изменить прилагаемые документы) Подписать и отправить запрос »                                                                                                    | Должность:                                                                | 2/2020/2020 00:00                                                                                                    |                                                                                                    |  |  |  |
| Адрес злектронной понты представителя:<br>Покументы, прилагаемые к запросу<br>Технический план здания, сооружения, помещения либо объекта в объекта в объекта в объекта в окументы. Получить прилагаемые документы Странение на ввод PDF разрешение нод. PDF.sig Разрешение на ввод номер 111111, выдан 01.01.2000<br>« Изменить прилагаемые документы Подписать и отправить запрос » Запрос                                                                                                    | Телефон представителя:                                                    | +8(960)000-0000                                                                                                    | Получить выписку                                                                                                    |  |  |  |
| Документы, прилагаемые к запросу Технический план здания, сооружения, помещения либо объекта незавершённого строительства Разрешение на ввод РСТ № Разрешение нод.РDF.sig Разрешение на ввод номер 111111, выдан 01.01.2000  « Изменить прилагаемые документы Подписать и отправить запрос » Запрос                                                                                                    | представителя:                                                            | poentageman.ru                                                                                                    | из EI PH 0<br>содержании                                                                                               |  |  |  |
| Документы, прилагаемые к запросу       Оокументов       Оокументов       Оокументов         Технический план здания, сооружения, помещения либо объекта в заксплуатацию       GKUOKS_2AFF00E7964.zip       Получить кадастровый план кадастровый план территории из ЕГРН       Получить кадастровый план территории из ЕГРН         Разрешение на ввод объекта в заксплуатацию       Разрешение на ввод номер 111111, выдан 01.01.2000       Получить кадастровый план территории из ЕГРН       Получить кадастровый план территории из ЕГРН         • « Изменить прилагаемые документы       Подписать и отправить запрос »       Запрос       Запрос                                                                                                    |                                                                           | правоустанавливающ                                                                                                    |                                                                                                    |  |  |  |
| Пекническии план здания, сооружения, помещения либо объекта                                                                                                    | документы, прилагаемые к запросу                                          | документов                                                                                                    |                                                                                                    |  |  |  |
| незавершённого строительства Тех план номер 11111, выдан 01.01.2000 Получить кадастровый план техритории из разрешение на ввод. PDF ♪ Разрешение нод. PDF.sig Разрешение на ввод. номер 111111, выдан 01.01.2000 СГРН                                                                                                    | Техническии план здания, сооружения,<br>помещения либо объекта            | gKUOKS_2AFF00E7964.zip                                                                                                    |                                                                                                    |  |  |  |
| Разрешение на ввод объекта в  разрешение на ввод.РDF  Разрешение на ввод.PDF  Разрешение на отправить запрос »<br>« Изменить прилагаемые документы<br>Подписать и отправить запрос »                                                                                                    | незавершённого строительства                                              | Тех план номер 111111 , выдан 01.01.2000                                                                                                    | Получить<br>кадастровый план                                                                                           |  |  |  |
| Разрешение на ввод номер 111111, выдан 01.01.2000 ЕГРН<br>«Изменить прилагаемые документы Вод номер 1111111, выдан 01.01.2000 Запрос Вариссии отправить запрос Вариссии отправить запрос В                                                                                                    | Разрешение на ввод объекта в<br>эксплуатацию                              | территории из                                                                                                    |                                                                                                    |  |  |  |
| «Изменить прилагаемые документы Вапрос » Запрос                                                                                                    |                                                                           | Разрешение на ввод номер 1111111, выдан 01.01.2000                                                                                                    | ELPH                                                                                                    |  |  |  |
| - noceoodemaan                                                                                                    | « Изменить прилагаемые документь                                          | Подписать и отправить запрос »                                                                                                    | Запрос                                                                                                    |  |  |  |